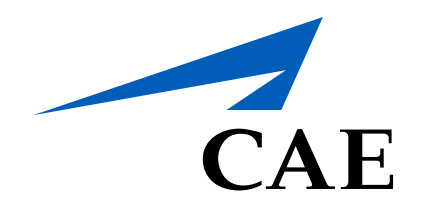

# **CAERise** Editor

## **Editing a Course - Units**

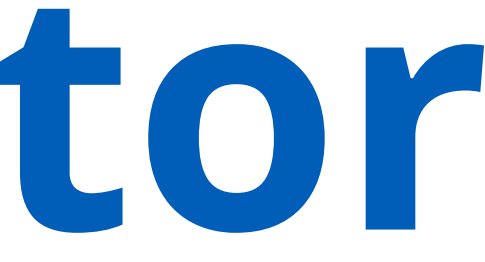

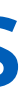

### **Editing a Course - Units**

The units section displays the different components of a course along with the session type that trainees will go through. In the example below, the session type is mainly a classroom.

To learn more about the units section, review the information below.

| СА | E <b>Rise Editor</b> |                                                                                                    |  |  |  |  |
|----|----------------------|----------------------------------------------------------------------------------------------------|--|--|--|--|
| 88 | Dashboard            | Courses / Details                                                                                                    |  |  |  |  |
|    | Courses              | Gulfstream V - LJT1                                                                                                    |  |  |  |  |
| ۵  | Lessons              | DRAFT Category Recurrent Regulatory EASA Imported by L. René Imported on 25-Mar-2021 Published by L. René Last Update 25-Mar-2021, 14:29 |  |  |  |  |
|    | Modules              | Description Training Require 1 Units Compliance                                                                                          |  |  |  |  |
| Ċ  | Tasks                | 🖘 Unit Name Unit Designator Lesson Name                                                                                                  |  |  |  |  |
| 0  |                      | Day 1 G4-RR-1A                                                                                                    |  |  |  |  |
| 63 | Change Requests      | Day 1 G4-RR-1B                                                                                                    |  |  |  |  |
| ጽ  | Customers            | G4-LJT1 G4-LJT1                                                                                                    |  |  |  |  |
| ç, | Administration >     |                                                                                                    |  |  |  |  |

| ß  | Tasks           | Ð | Unit Name | Unit Designator | Lesson Name |
|----|-----------------|---|-----------|-----------------|-------------|
| _  |                 |   | Day 1     | G4-RR-1A        |             |
| ŝ  | Change Requests |   | Day 1     | G4-RR-1B        |             |
| ጽ  | Customers       |   | G4-LJT1   | G4-LJT1         |             |
| 20 | Administration  |   |           |                 |             |

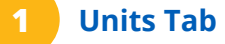

To view the units, click on the **Units** link.

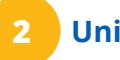

#### **Unit Details**

The unit details lists the Unit Name, Unit Designator, the Lesson Name, Session Type and Phase Check.

|              |             | LR |
|--------------|-------------|----|
|              |             |    |
|              |             |    |
|              |             |    |
|              |             |    |
| Session Type | Phase Check | 3  |
| Classroom    |             |    |
| Classroom    |             |    |
| Classroom    |             |    |
|              |             |    |
|              |             |    |

| Session Type | Phase Check                  |
|--------------|------------------------------|
| Classroom    |                              |
| Classroom    | Assign Lesson Define As Exam |
| Classroom    |                              |

#### **Phase Check**

The Phase Check option allows you to assign particular lesson to the unit or define a unit as an exam, which will prompt you to provide the time allotted for the exam and determine a grading scale.

To access the Phase Check options, click on the three dots.

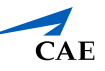